# 1. "登録する"をクリックしてください

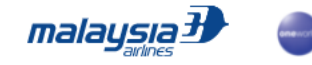

●NEW● Journify ディール 旅の計画 エクスペリエンス デスティネーション Enrich | AskMH ● Ja

#### Don't think. Just travel.

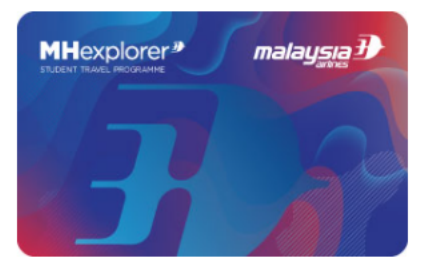

旅に出かけたいけど、誰もがお金に余裕があるわけじゃない。でも、もし少しの準備で、あとは誰かが・・・そう、MHexplorerがなんとかしてくれるとしたら?さぁ、居心地の いい日常を飛び出し、新たな体験を探しに出かけましょう。そこで出会った人たちと仲間になれるかも。さあ、思い切って。Think less, travel more.

MHexplorerに登録して、世界を旅しよう。

ご登録は無料です

登録方法を日本語で説明した「登録ガイド」をこのページの下の方に用意しておりますので、ダウンロードしてご覧ください。

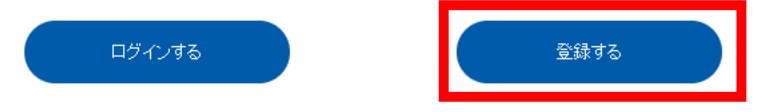

もしあなたがすでにエンリッチメンバーなら、あと少しの手続きでMHexplorerに登録できます。 エンリッチにログインして登録を完了してください。

#### MHexplorerをおすすめする理由

# 2. 登録に使用するSNSのアイコンをクリックしてください

| MHexplorer<br>Sign up as an Enrich member<br>Sign up with your preferred account<br>Sign up with your preferred account | Step into a world<br>of Privileges.<br>Travel. Lifestyle.<br>Rewards. |
|----------------------------------------------------------------------------------------------------|-----------------------------------------------------------------------|
|                                                                                                    |                                                                       |
|                                                                                                    |                                                                       |

## 3. Continue as...をクリックして、お名前、プロフィール写真 メールアドレスへのアクセスを許可してください(写真はFacebook)

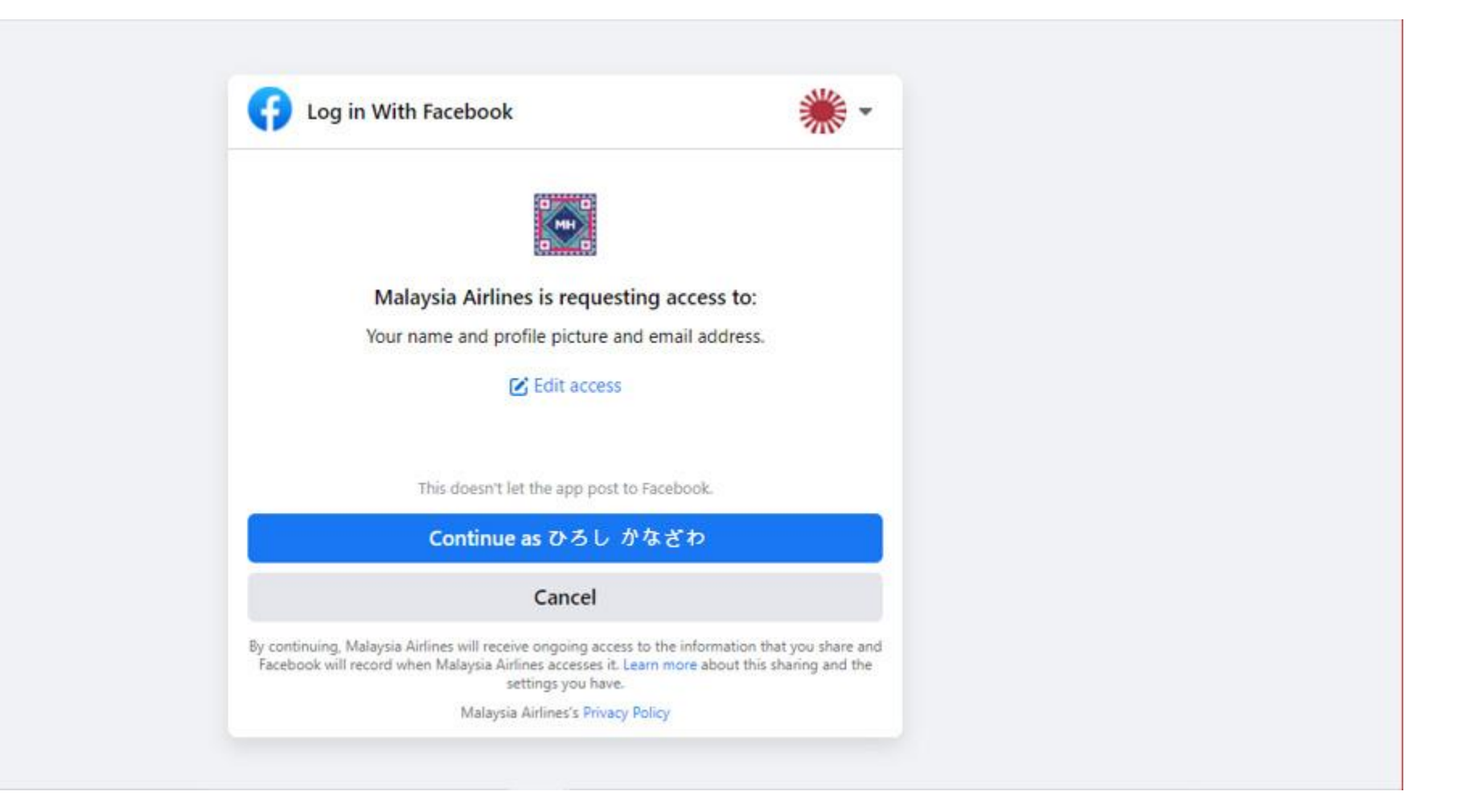

#### 4.任意のパスワード、お名前、誕生日、国籍を入力し チェックボックスにチェックを入れて"Next"をクリックしてください。

| MHexp                           | lorer *                                                                                      |                                                                                   |                                                                  |                     | MHe                   |
|---------------------------------|----------------------------------------------------------------------------------------------|-----------------------------------------------------------------------------------|------------------------------------------------------------------|---------------------|-----------------------|
| Sign u                          | ip now to see                                                                                | the world                                                                         |                                                                  |                     |                       |
| Create P                        | assword                                                                                      |                                                                                   |                                                                  |                     | TRAVEL IS Y           |
|                                 | Ģ                                                                                            | ø ]                                                                               | Ø                                                                |                     |                       |
| New Passwo                      | rd                                                                                           | Confirm New Password                                                              |                                                                  |                     | 08                    |
| Personal                        | Information                                                                                  |                                                                                   |                                                                  |                     |                       |
| We'll earn<br>Importan          | Enrich Miles on all our flights. Jus<br>English characters only. (Name g                     | t make sure your MHexplorer name m<br>uide)                                       | natches your passport.                                           |                     |                       |
| Kanazawa                        |                                                                                              | Hiroshi                                                                           |                                                                  | 1                   |                       |
| First Name                      |                                                                                              | Last Name                                                                         |                                                                  | angel a             |                       |
| 2001-01-01                      | <b>m</b>                                                                                     | Japan                                                                             |                                                                  |                     |                       |
| Date of Birth                   |                                                                                              | Nationality                                                                       |                                                                  |                     |                       |
| 🗹 I hereby                      | acknowledge that I have reac                                                                 | d, understand and fully accept th                                                 | ne stated Terms and Conditions                                   | s.                  |                       |
| I hereby<br>other inf<br>commun | agree to receive communicat<br>ormation from Enrich by Mala<br>ication preferences via My Ac | ions related to my account, prog<br>aysia Airlines and our partners. I<br>ccount. | gram updates, marketing mater<br>also understand that I can char | rials and<br>nge my |                       |
|                                 |                                                                                              |                                                                                   |                                                                  |                     |                       |
| Ne                              | t                                                                                            |                                                                                   |                                                                  |                     | And the second second |

#### 5.18~26歳の方は学生証、13~17歳の方はパスポートコピーを "Choose File"より選択してアップロードしてください。 また、その下にある2つの質問の回答を選択してください。

|                   | MHexplorer <sup>®</sup>                                                                                                    |                                 |
|-------------------|----------------------------------------------------------------------------------------------------|---------------------------------|
|                   | 最後に                                                                                                    | <b>MH</b> explorer <sup>®</sup> |
| a se la anna anna | Hi Kanazawa Hiroshi                                                                                                    | WHATEVER YOUR PROBLEMS          |
|                   | 学生証、または大学が作成した在籍証明書をアップロードしてください。<br>アップロードできるファイルは5M8までです。                                                                 | TRAVEL IS YOUR SOLUTION.        |
|                   | 書類をアップロードする Choose file                                                                                                    |                                 |
|                   | 学校の所在地をお選びください                                                                                                    |                                 |
|                   | 選択する・ 🗸                                                                                                    |                                 |
|                   | どのようにして当プログラムをお知りになりましたか?                                                                                                   |                                 |
|                   | Friends and Family                                                                                                    |                                 |
|                   | ご紹介者のEnrich会員番号(お持ちの場合のみ)                                                                                                   |                                 |
|                   | Enrich ID                                                                                                    |                                 |
|                   | □ "マレーシア航空のエンリッチ、および当社のパートナー企業からご登録内容、プログラム情報、キャンペーンなどの情報を受け取ることに同意<br>します。またMy Accountで受け取る情報を選ぶことができることを理解しています。"<br>提出する |                                 |

## 6. ご紹介者のEnrich会員番号をお持ちの方は入力し チェックボックスにチェックを入れて"提出する"をクリックしてください。

| MHexplorer <sup>®</sup>                                                                                                    |                                                    |
|----------------------------------------------------------------------------------------------------|----------------------------------------------------|
| 最後に                                                                                                    | <b>MH</b> explorer <sup>®</sup>                    |
| Hi Kanazawa Hiroshi<br>学生証、または大学が作成した在籍証明書をアップロードしてください。<br>アップロードできるファイルは5MBまでです。                                          | WHATEVER YOUR PROBLEMS<br>TRAVEL IS YOUR SOLUTION. |
| <ul> <li>書類をアップロードする</li> <li>Choose file</li> <li>学校の所在地をお選びください</li> </ul>                                                |                                                    |
| 選択する* ~<br>どのようにして当プログラムをお知りになりましたか?                                                                                        |                                                    |
| Friends and Family ~                                                                                                    |                                                    |
| こ 紹介者のEnrich 20<br>Enrich 1D                                                                                                |                                                    |
| □ "マレーシア航空のエンリッチ、および当社のパートナー企業からご登録内容、プログラム情報、キャンペーンなどの情報を受け取ることに同意<br>します。またMy Accountで受け取る情報を選ぶことができることを理解しています。"<br>提出する |                                                    |
|                                                                                                    |                                                    |

# 7.これで申請完了です。登録完了のメールをお待ちください。

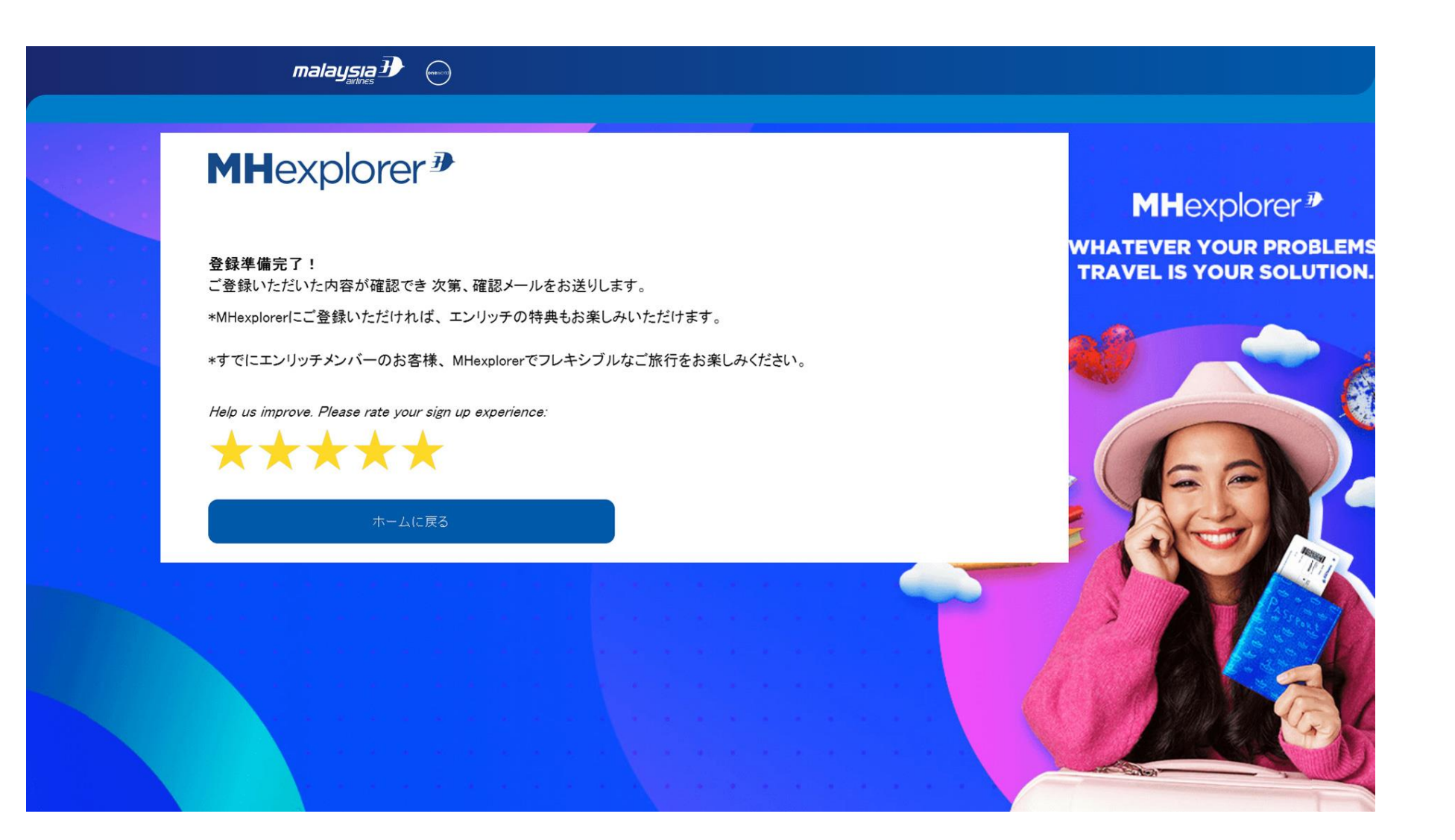